## 我想知道回收西门子6GK

| 产品名称 | 我想知道回收西门子6GK            |
|------|-------------------------|
| 公司名称 | 上海市陌然自动化科技有限公司          |
| 价格   | .00/个                   |
| 规格参数 |                         |
| 公司地址 | 上海市金山区枫泾镇环东一路65弄7号2250室 |
| 联系电话 | 15921583216             |

## 产品详情

上海陌然自动化科技有限公司为SIEMENS代理商,本着"以人为本科技先导顾客满意改进"的工作方针, 致力于工业自动化控制领域的产品、工程配套和集成、销售,拥有丰富的自动化产品的应用和实践以及 雄厚的技术力量,尤其以PLC复杂控制、传动技术应用、伺服控制、数控备品备件、人机界面及网络/应 用为公司的技术特长,几年来,上海陌然公司在与德国SIEMENS公司自动化与驱动部门的长期紧作中, 建立了良好

## ????

STEP7 Micro/WIN SMART V2.3及以前版本:在 Micro/WIN SMART 中,点击 "PLC"-> "存储卡设定",打开"程序存储卡"对话框,选择需要被拷贝到存储卡上的块(程序块、系统块、数据块),点击"编程"设定,如图2所示;

STEP7 Micro/WIN SMART V2.4:在 Micro/WIN SMART 中,点击"PLC"->"存储卡设定",单击"设定"按钮向下箭头,选择"PLC端的程序存储卡"如图3所示;打开"程序存储卡"对话框,选择需要被拷贝到存储卡上的块(程序块、系统块、数据块),点击"设定"按钮。

图 2. 编程存储卡

<img src="http://www.ad.siemens.com.cn/productportal/prods/s7-200-smartportal/200smarttop/function/accessory/image/m6.jpg" image="" m4.jpg"="" width="174" height="120">图 3. PLC端的程序存储卡

注意:在 Micro/WIN SMART 中进行"编程存储卡"操作时,是将CPU中存储的程序拷贝至CPU,而非软件中打开的程序。所以必须先将程序下载到CPU中,才能执行"编程存储卡"操作。

方法二: 在PC上创建程序传输卡(编程软件至少是STEP7 Micro/WIN SMART V2.4版本)

如果没有实际的PLC,可以考虑通过编程软件直接将程序复制到存储卡,但是该功能于STEP7 Micro/WIN

SMART V2.4及以上的软件,具体步骤如下:

步骤一:在 Micro/WIN SMART 中,点击"PLC"->"存储卡设定",单击"设定"按钮向下箭头,选择"PLC端的程序存储卡"如图4所示;

图 4. PC端的程序存储卡

步骤二:打开"程序存储卡"对话框,选择需要被拷贝到存储卡上的块(程序块、系统块、数据块), 单击"浏览"按钮,导航至SD卡的根文件夹,如图5所示:选择完毕后点击"保存"按钮即可。

图 5. 设置PC端的程序存储卡

2.使用已制作好的程序传输卡拷贝项目到另一个 CPU

步骤一:在CPU 断电状态下插入存储卡;

步骤二:给 CPU 上电, CPU 会自动识别存储卡为程序传输卡并且自动将其中的内容复制到 CPU 内部存储器,传输过程中RUN 指示灯和 STOP 指示灯以 2 HZ 的频率交替点亮;

步骤三:当 CPU 只有 STOP 灯开始闪烁, 表示"程序传送"操作成功,则从 CPU 上取下存储卡。

功能二、使用 MicroSD 卡更新固件

的相互协作关系,在可编程控制器、交直流传动装置方面的业务逐年成倍增长,为广大用户提供了SIEM ENS的技术及自动控制的决方案。